## **Steps for Uploading 5 minute Video Performance**

- 1. On your computer, go to <u>drive.google.com</u>
- 2. From Google Drive, select the New button, then select File upload
- 3. Choose the file you want to upload, then click **Open**
- 4. After uploading the video, **Right-click** on that Video. From the options, you select **Get** Link
- 5. Change the option from 'Restricted' to 'Anyone With the link'
- 6. Copy that link and Click '**Done**'
- 7. Paste the link on Kala Utsav–2020 PROFORMA.

Caution : After uploading the video, don't delete the Video from Google Drive Otherwise we will not be able to access it.

Click here to Download Video Tutorial:

https://drive.google.com/file/d/1G1r5xVk2ajOM8mXAKU8bouxVrUxWLrLR/view?usp =sharing